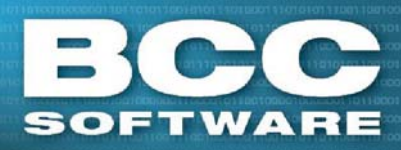

## BCC Mail Manager Update/Patch

## Overview

An *update* updates a product from any version since the last shipped DVD to the current version, such as from version 02.01.13.01 to version 02.01.13.05. A *patch* updates a product from one version to the next version, such as from version 02.01.13.04 to version 02.01.13.05.

## Installation

- From the Software Downloads page, <u>https://portal.bccsoftware.com/support/SoftwareUpdates.aspx</u>, click the Downloads link to access the Program Update/Patch for the current or previous DVD.
- 2. Click the version link in the row labeled Program update or Program patch, in the Mail Manager or Mail Manager Full Services section of the Downloads table.
- 3. Save the update or patch to an accessible folder, such as the default Mail Manager Installation folder (C:\BCC\<folder name>).
- 5. Click **Yes** to begin the update. When the update is complete, click **Done**.

The updated program will be used the next time that Mail Manager is opened. Refer to the Program Update/Patch release notes for a summary of the program changes.

6/27/16

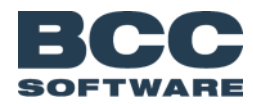